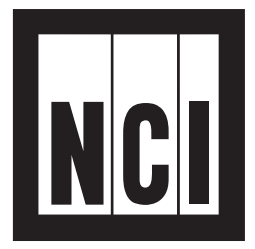

# **NC** Model 125X MiniPrinter Series

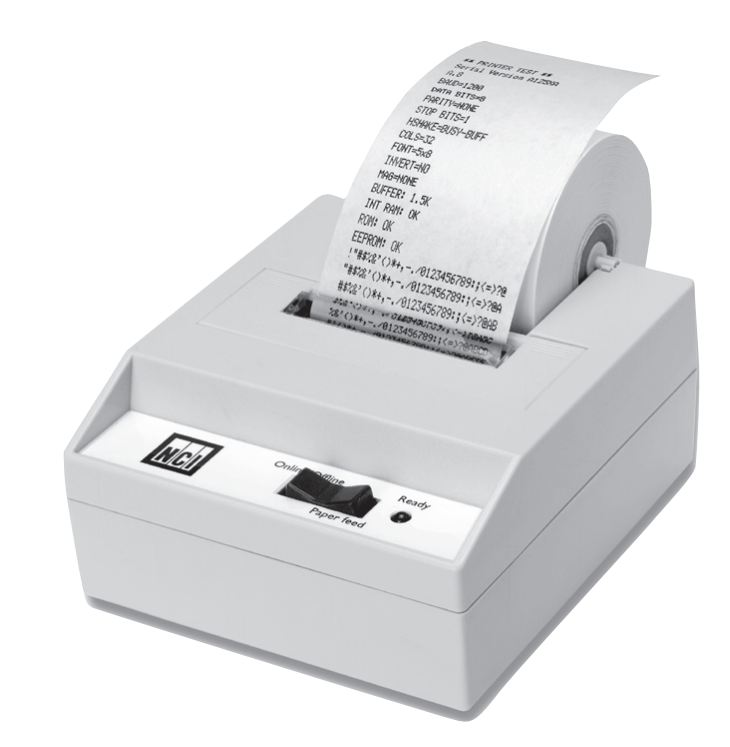

# **User's Manual**

#### **UNITED STATES**

This equipment has been tested and found to comply with the limits for a Class A digital device, pursuant to Part 15 of the FCC Rules. These limits are designed to provide reasonable protection against harmful interference when the equipment is operated in a commercial environment. This equipment generates, uses, and can radiate radio frequency energy and, if not installed and used in accordance with the instruction manual, may cause harmful interference to radio communications. Operation of this equipment in a residential area is likely to cause harmful interference in which case the user will be required to correct the interference at his own expense.

#### CANADA

This digital apparatus does not exceed the Class A limits for radio noise emissions from digital apparatus set out in the Radio Interference Regulations of the Canadian Department of Communications.

Le présent appareil numérique n'émet pas de bruits radioélectriques dépassant les limites applicables aux appareils numériques de la Class A prescrites dans le Règlement sur le brouillage radioélectrique que edicté par le ministère de2s Communications du Canada.

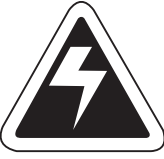

#### CAUTION

Risk of electrical shock. Do not remove cover. No user serviceable parts inside. Refer servicing to qualified service personnel.

Weigh-Tronix reserves the right to change specifications at any time.

# Table Of Contents

| Specifications                   | 4  |
|----------------------------------|----|
| Introduction                     | 7  |
| Installation                     | 7  |
| Installing the Paper             | 7  |
| To Remove the Paper Roll         | 10 |
| Operation                        | 11 |
| Connecting and Powering          |    |
| Up Your Printer                  | 11 |
| Maintenance                      | 11 |
| Changing the Printer Ribbon      | 12 |
| Inserting a Ribbon with          |    |
| Paper in the Printer             | 13 |
| Printer Test and Setup           | 14 |
| Printer Test                     | 14 |
| Accessing the Setup Menu         | 14 |
| CONFIGURE                        | 15 |
| CUSTOM                           | 18 |
| SET CLOCK                        | 20 |
| RESET SEQ#                       | 22 |
| Communication                    | 23 |
| Model 1250 RS-232 Serial Version | 23 |
| Model 1251 Parallel Version      | 24 |
| Model 1252 Serial TTL Version    | 26 |
| Model 1253 20 mA                 |    |
| Current Loop Version             | 27 |
| Model 1254 RS-485 Serial Version | 28 |
| Control Codes                    | 29 |
| Default Table                    | 36 |

# **Specifications**

| Interface-Parallel36-pin Centronics connectorCharacter Buffering1.5K standard<br>8K optional<br>Approximately 9,500 byte capacity with option<br>installed.Print MethodImpact dot matrixCharacter Matrix5 x 5, 5 x 7, 5 x 8Character Spacing24 column: 12.8 characters/inch<br>32 column: 17 characters/inch<br>40 column: 21 characters/inch<br>40 column: 21 characters/inchLine Feed Spacing7.4 lines per inchPrint Speed130 lines per minute for 24 column<br>110 lines per minute for 32 and 40 columnPaperTable top: 2.25"W x 2.75"D; 0.44" I.D.<br>Panel mount: 2.25"W x 1.25"DPower1.5 Watts (idle), 15 Watts maximum while printingAC Voltage9 VAC (120 VAC stepdown converter included)<br>Multi-national converters optionalDC VoltageOptional 9-12 VDC<br>140mA idle, 1 amp with 100% printing, 5.5 amp peak<br>with 100% printing | Interface-Serial    | Available baud rates: 300, 600, 1200, 2400, 4800,<br>9600, 19200<br>Voltage levels:<br>RS-232C: -9 Volts to +9 Volts<br>TTL: 0 Volts to +5 Volts<br>20mA current loop<br>RS-2485: 200mV differential<br>Character format:<br>Standard ASCII character set—10 or 11 bits per<br>character, 7 or 8 data bits.<br>Even or odd parity selection for 7 data bits.<br>Bit mapped graphics—10 bits per character<br>Busy signal - Clear to Send (CTS, XON-XOFF) |
|----------------------------------------------------------------------------------------------------|---------------------|----------------------------------------------------------------------------------------------------|
| Character Buffering1.5K standard<br>8K optional<br>Approximately 9,500 byte capacity with option<br>installed.Print MethodImpact dot matrixCharacter Matrix5 x 5, 5 x 7, 5 x 8Character Spacing24 column: 12.8 characters/inch<br>32 column: 17 characters/inch<br>40 column: 21 characters/inchLine Feed Spacing7.4 lines per inchPrint Speed130 lines per minute for 24 column<br>110 lines per minute for 32 and 40 columnPaperTable top: 2.25"W x 2.75"D; 0.44" I.D.<br>Panel mount: 2.25"W x 1.25"DPower1.5 Watts (idle), 15 Watts maximum while printingAC Voltage9 VAC (120 VAC stepdown converter included)<br>Multi-national converters optionalDC VoltageOptional 9-12 VDC<br>140mA idle, 1 amp with 100% printing, 5.5 amp peak<br>with 100% printingExternal Dimensions4.6"W x 5.0"L x 2.2"H                                       | Interface-Parallel  | 36-pin Centronics connector                                                                                                    |
| Print MethodImpact dot matrixCharacter Matrix $5 \times 5, 5 \times 7, 5 \times 8$ Character Spacing24 column: 12.8 characters/inch<br>32 column: 17 characters/inch<br>40 column: 21 characters/inchLine Feed Spacing7.4 lines per inchPrint Speed130 lines per minute for 24 column<br>110 lines per minute for 32 and 40 columnPaperTable top: 2.25"W x 2.75"D; 0.44" 1.D.<br>Panel mount: 2.25"W x 1.25"DPower1.5 Watts (idle), 15 Watts maximum while printingAC Voltage9 VAC (120 VAC stepdown converter included)<br>Multi-national converters optionalDC VoltageOptional 9-12 VDC<br>140mA idle, 1 amp with 100% printing, 5.5 amp peak<br>                                                                                                    | Character Buffering | 1.5K standard<br>8K optional<br>Approximately 9,500 byte capacity with option<br>installed.                                                                                                    |
| Character Matrix $5 \times 5, 5 \times 7, 5 \times 8$ Character Spacing24 column: 12.8 characters/inch<br>32 column: 17 characters/inch<br>40 column: 21 characters/inchLine Feed Spacing7.4 lines per inchPrint Speed130 lines per minute for 24 column<br>110 lines per minute for 32 and 40 columnPaperTable top: 2.25"W × 2.75"D; 0.44" I.D.<br>Panel mount: 2.25"W × 1.25"DPower1.5 Watts (idle), 15 Watts maximum while printingAC Voltage9 VAC (120 VAC stepdown converter included)<br>Multi-national converters optionalDC VoltageOptional 9-12 VDC<br>140mA idle, 1 amp with 100% printing, 5.5 amp peak<br>with 100% printingExternal Dimensions4.6"W × 5.0"L × 2.2"H                                                                                                    | Print Method        | Impact dot matrix                                                                                                    |
| Character Spacing24 column: 12.8 characters/inch<br>32 column: 17 characters/inch<br>40 column: 21 characters/inchLine Feed Spacing7.4 lines per inchPrint Speed130 lines per minute for 24 column<br>110 lines per minute for 32 and 40 columnPaperTable top: 2.25"W x 2.75"D; 0.44" I.D.<br>Panel mount: 2.25"W x 1.25"DPower1.5 Watts (idle), 15 Watts maximum while printingAC Voltage9 VAC (120 VAC stepdown converter included)<br>Multi-national converters optionalDC VoltageOptional 9-12 VDC<br>140mA idle, 1 amp with 100% printing, 5.5 amp peak<br>with 100% printingExternal Dimensions4.6"W x 5.0"L x 2.2"H                                                                                                    | Character Matrix    | 5 x 5, 5 x 7, 5 x 8                                                                                                    |
| Line Feed Spacing7.4 lines per inchPrint Speed130 lines per minute for 24 column<br>110 lines per minute for 32 and 40 columnPaperTable top: 2.25"W x 2.75"D; 0.44" I.D.<br>Panel mount: 2.25"W x 1.25"DPower1.5 Watts (idle), 15 Watts maximum while printingAC Voltage9 VAC (120 VAC stepdown converter included)<br>Multi-national converters optionalDC VoltageOptional 9-12 VDC<br>140mA idle, 1 amp with 100% printing, 5.5 amp peak<br>with 100% printingExternal Dimensions4.6"W x 5.0"L x 2.2"H                                                                                                    | Character Spacing   | 24 column: 12.8 characters/inch<br>32 column: 17 characters/inch<br>40 column: 21 characters/inch                                                                                                    |
| Print Speed130 lines per minute for 24 column<br>110 lines per minute for 32 and 40 columnPaperTable top: 2.25"W x 2.75"D; 0.44" I.D.<br>Panel mount: 2.25"W x 1.25"DPower1.5 Watts (idle), 15 Watts maximum while printingAC Voltage9 VAC (120 VAC stepdown converter included)<br>Multi-national converters optionalDC VoltageOptional 9-12 VDC<br>140mA idle, 1 amp with 100% printing, 5.5 amp peak<br>with 100% printingExternal Dimensions4.6"W x 5.0"L x 2.2"H                                                                                                    | Line Feed Spacing   | 7.4 lines per inch                                                                                                    |
| PaperTable top: 2.25"W x 2.75"D; 0.44" I.D.<br>Panel mount: 2.25"W x 1.25"DPower1.5 Watts (idle), 15 Watts maximum while printingAC Voltage9 VAC (120 VAC stepdown converter included)<br>Multi-national converters optionalDC VoltageOptional 9-12 VDC<br>140mA idle, 1 amp with 100% printing, 5.5 amp peak<br>with 100% printingExternal Dimensions4.6"W x 5.0"L x 2.2"H                                                                                                    | Print Speed         | 130 lines per minute for 24 column<br>110 lines per minute for 32 and 40 column                                                                                                    |
| Power1.5 Watts (idle), 15 Watts maximum while printingAC Voltage9 VAC (120 VAC stepdown converter included)<br>Multi-national converters optionalDC VoltageOptional 9-12 VDC<br>140mA idle, 1 amp with 100% printing, 5.5 amp peak<br>with 100% printingExternal Dimensions4.6"W x 5.0"L x 2.2"H                                                                                                    | Paper               | Table top: 2.25"W x 2.75"D; 0.44" I.D.<br>Panel mount: 2.25"W x 1.25"D                                                                                                    |
| AC Voltage9 VAC (120 VAC stepdown converter included)<br>Multi-national converters optionalDC VoltageOptional 9-12 VDC<br>140mA idle, 1 amp with 100% printing, 5.5 amp peak<br>with 100% printingExternal Dimensions4.6"W x 5.0"L x 2.2"H                                                                                                    | Power               | 1.5 Watts (idle), 15 Watts maximum while printing                                                                                                    |
| DC VoltageOptional 9-12 VDC<br>140mA idle, 1 amp with 100% printing, 5.5 amp peak<br>with 100% printingExternal Dimensions4.6"W x 5.0"L x 2.2"H                                                                                                    | AC Voltage          | 9 VAC (120 VAC stepdown converter included)<br>Multi-national converters optional                                                                                                    |
| External Dimensions 4.6"W x 5.0"L x 2.2"H                                                                                                    | DC Voltage          | Optional 9-12 VDC<br>140mA idle, 1 amp with 100% printing, 5.5 amp peak<br>with 100% printing                                                                                                    |
| -                                                                                                    | External Dimensions | 4.6"W x 5.0"L x 2.2"H                                                                                                    |

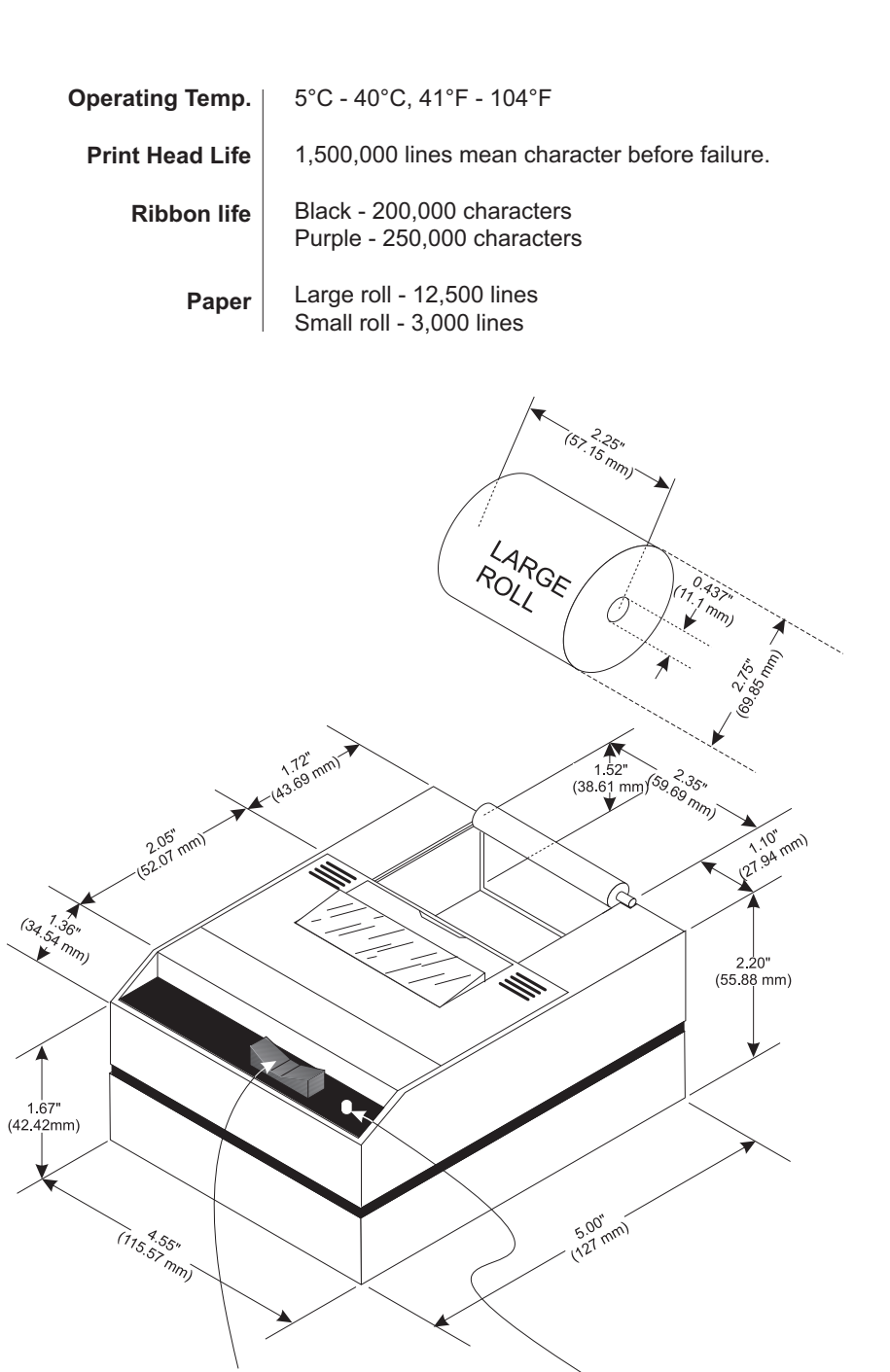

Rocker Switch Left side - Toggles printer on and offline Right side - Paper Feed

Model 125X MiniPrinter Series User's Manual

#### Introduction

The Model 125X impact printer series consists of these models and electronic interfaces:

Model 1250 - RS-232 Model 1251 - Parallel Model 1252 - TTL Model 1253 - Current Loop Model 1254 - RS485

This manual is split into the following main sections:

- Introduction
- Installation
- Operation
- Maintenance
- · Printer Test and Setup
- Communication

#### Installation

Please follow the precautions listed below when setting up your printer. They are designed to help you keep your printer working at its best.

- \* Plug your power supply into an appropriate grounded outlet.
- \* Place your printer on a flat hard surface, like a tabletop.
- \* Keep your printer out of direct sunlight.
- Remove the printer cover by pressing on the groove patterns to pop the front edge up. Lift off the cover.
- 2. Press the rocker switch to the left. The light will go off.
- 3. Unroll several inches of the paper.

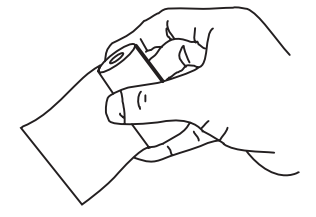

Installing the Paper

- 4. Cut a straight edge on the paper roll if it is jagged. This will facilitate the entry of the paper into the printer.
- 5. Slide the paper through the slot connecting the paper compartment and the printer compartment. You can slide it in about one-quarter inch before it stops.

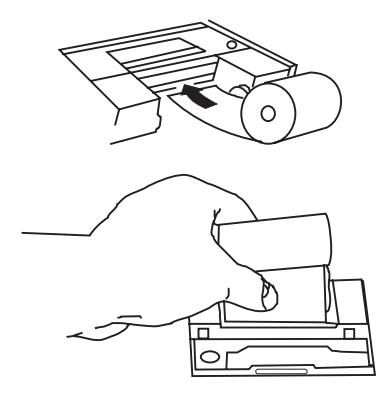

- 6. While holding the paper in place, press the rocker switch to the Paper Feed position. The printer will activate, and a rubber roller will pull the paper into the printer compartment. Hold the switch in the Paper Feed position until the paper emerges from the top of the printer mechanism.
- 7. When an inch of paper has emerged from the top of he printer, release the Paper Feed button.
- 8. Now pull the paper through the printer, until several inches are exposed.

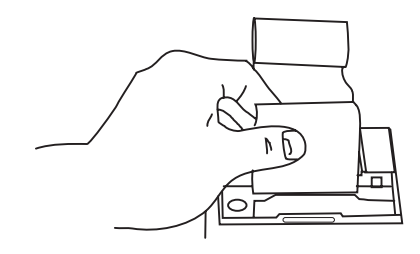

9. Slide the paper through the slot in the printer cover.

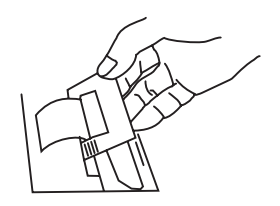

10. Push the back of the printer cover down and into place.

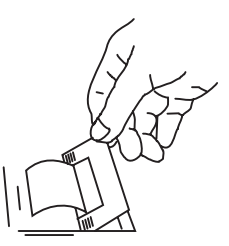

11. Press the front of the printer cover down to lock in place.

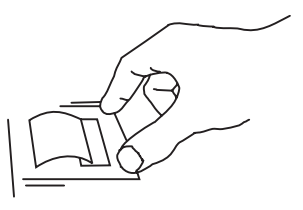

12. Put the paper spindle into the paper roll as shown below, and place the roll with the spindle onto the snaps near the back of the printer. Turn the paper roll to take up any slack in the paper feeding to the printer. Make sure the roll of paper turns freely. If it does not turn freely, the paper will jam and will possibly damage the printer mechanism.

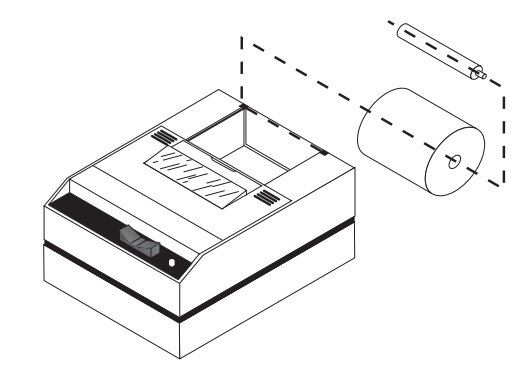

Model 125X MiniPrinter Series User's Manual

#### To Remove the Paper Roll

- 1. Advance the paper about one inch beyond the paper cutter by using the Paper Feed switch.
- Lift the paper roll away from the printer housing and cut the paper feeding to the printer with scissors. Try to make the cut as square as possible to help the next time you reload the paper.
- 3. Pull the remaining paper through the printer mechanism. **Be sure to pull the paper from the top** (paper cutter side).

**WARNING!** Pulling the paper out of the back of the printer will damage the print mechanism

### Operation

Connecting and Powering Up Your Printer

For DC modified units supplied with cable, connect positive voltage to striped wire.

See the DC power connection illustration below:

- Attach the appropriate cable between the printer and your host device. The connector on the printer side is "keyed" so that you cannot plug the cable in the wrong way. This means that the pins should be positioned so that a slight pressure will seat the cable properly. Do not force the pins in. Doing so could damage the cable.
- Plug the power cord into the back of the printer. Plug the transformer into an appropriate AC outlet. The unit will power up automatically and print *Ready*. This means the printer is ready to print.

The Paper Feed switch on the printer is a rocker type switch. Push the left side of the rocker switch to toggle the printer on and offline. Push the right side of the switch to advance the paper.

Your printer is now ready for printing.

The printer stores characters for printing until one of two things happens:

- 1. The line buffer is filled.
- 2. It receives a line feed (hexadecimal 0A) or a carriage return (hexadecimal 0D) code.

When (1) or (2) occurs, the printer prints out the contents of its line buffer. If the buffer is empty when the carriage return is received, the printer simply advances the paper one line, leaving a blank line in the printout.

#### Maintenance

When printing becomes faint or difficult to see, replace the ribbon in your printer with an NCI cartridge ribbon.

| ltem                           |
|--------------------------------|
| Black ribbon                   |
| Purple                         |
| Long-lasting Black             |
| Wall mount power               |
| Paper spindle                  |
| Paper roll 1.25" dia.          |
| Paper roll 2.75" dia.          |
| Almond paper cutter            |
| Grey paper cutter              |
| Clear plastic paper roll cover |
|                                |

NCI Part Number 22332-0029 22332-0011 22332-0045 114815534 109316536 22335-0018 22335-0018 22335-0026 23019-0019 23019-0043 115513184

#### Changing the Printer Ribbon

If your printer is used infrequently, the print impression may become weak because the ribbon has dried out. To advance the ribbon to a new section, hold down the Paper Feed switch for several seconds.

Below are the steps for replacing the ribbon:

- 1. Turn the printer offline.
- 2. Four small grooves are embossed on each side of the printer cover. Push down on one or both of these areas until the printer cover tilts.

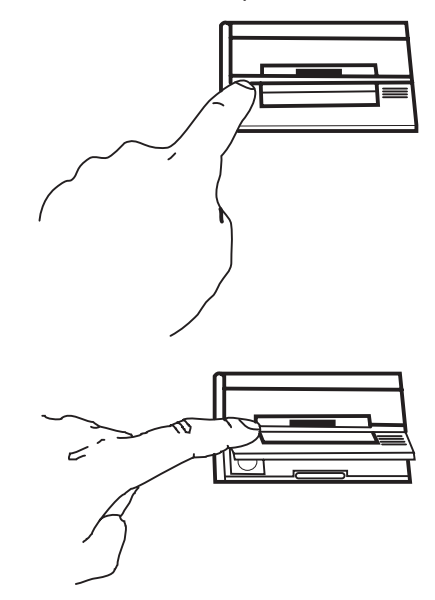

- 3. When the printer cover is tilted up, lift it completely off.
- 4. Push down on the right side of ribbon cartridge where it is marked "PUSH". Remove the cartridge.

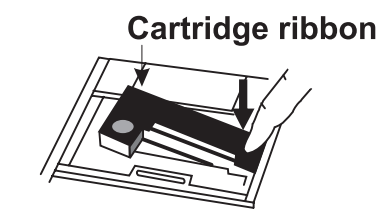

5. Install new cartridge. Be sure the ink cartridge is inserted firmly to prevent weak or irregular printing. The cartridge must be properly seated and aligned for best printing.

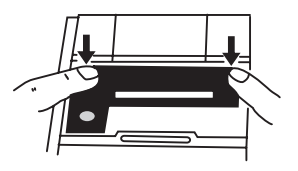

6. Turn the cartridge "knob" (marked by an arrow) clockwise to stretch the ribbon.

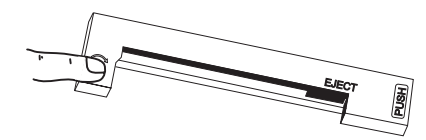

- 7. Replace the cover.
- 8. Replace the paper.

#### Inserting a Ribbon with Paper in the Printer

If you get ribbon ink on the printer case, wipe it off immediately. Once it dries it is difficult to remove. You may insert the ribbon cartridge if there is already paper in the printer.

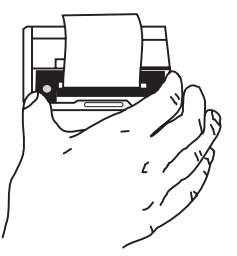

Hold the cartridge as shown above and slide it over the paper and into the printer compartment. Be sure the paper goes between the ribbon cartridge and the ink ribbon.

### Printer Test and Setup

The printer can be tested and setup using the steps described in this section. Testing and setup are done using the rocker switch on the printer.

#### **Printer Test**

With the printer unplugged at the outlet or at the back of the printer, press and hold the right side of switch as you plug the unit in. The printer will print out a list of the configuration as it currently exists then do a continuous print test. To stop the print test, press either side of the rocker switch. Below is a sample of what is printed when you do the print test.

\*\* PRINTER TEST \*\* Serial Version A125XA A.8 BAUD=1200 DATA BITS=8 PARITY=NONE STOP BITS=1 HSHAKE=BUSY-BUFF COLS=32 FONT=5x7 INVERT=NO MAG=NONE BUFFER: 1.5K INT RAM: OK ROM: OK EEPROM: OK !"#\$%\*< )\*+,-./0123456789:;<=>?@ "#\$%\*()\*+,-./0123456789:;<=>?@A #\$%'()\*+,-./0123456789:;<=>?@AB \$%'()\*+.-./0123456789:;<=>?@ABC

#### Accessing the Setup Menu

To access the setup menu follow these steps:

- 1. Unplug the printer either at the outlet or at the back of the printer.
- 2. Press and hold down the left side of the rocker switch and plug in the printer. The printer will advance the paper. After the paper advance has stopped, count 3-5 seconds and release

the switch. The following is printed:

xxix SETUP MENU xxix CONFIGURE... [NEXT/OK]

If you wait less than three or more than five seconds *Ready* is printed and you will have to complete steps 1 and 2 again to access the setup menu.

After you access the setup menu, if you press **NEXT** (left side of switch) repeatedly you will see the following list printed. If you keep pressing **NEXT** (left side) the list repeats itself.

| AAA OFIOLULIENO AAA |           |
|---------------------|-----------|
| CONFIGURE           | [NEXT/OK] |
| CUSTOM              | [NEXT/OK] |
| SET CLOCK           | [NEXT/OK] |
| RESET SEQ#          | [NEXT/OK] |
| CONFIGURE           | [NEXT/OK] |
| ^^^^                |           |

As you can see from the above printout the setup menu contains the following items:

- CONFIGURE menu
- CUSTOM menu
- SET CLOCK menu
- RESET SEQ#

The following pages explain these items and how to customize the printer to your needs.

The first setup menu item reads

#### CONFIGURE [NEXT/OK]

**[NEXT/OK]** is a visual clue so you know that pressing the left side of the rocker switch will go to the **NEXT** part of the menu and that pressing the right side of the rocker switch will accept (or say **OK** to) what this line of the setup menu says.

With the printer in the setup menu and with

**CONFIGURE** [NEXT/OK] as the last item printed, press OK (right side) to access the CONFIGURE

This manual assumes the time and date option are installed and operating. If you do not have this option you will not see references to the clock or date listed in most menus.

#### CONFIGURE

menu. The following is printed:

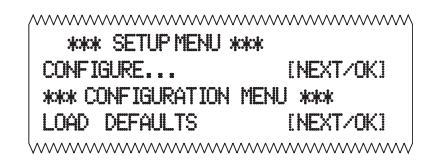

#### Load Defaults

The complete list of defaults is shown in the Default Table at the end of this manual.

\* The parallel interface does not have these selections.

Baud Rate

**LOAD DEFAULTS** gives you the opportunity to reset the printer to all default settings (shown below).

|   | ^^^^               | ~~~~~~    |
|---|--------------------|-----------|
|   | *>>> CONFIGURATION | MENU xoox |
|   | LOAD DEFAULTS      | [NEXT/OK] |
| * | BAUD=1200          | [NEXT/OK] |
| * | DATA BITS=8        | [NEXT/OK] |
| * | STOP BITS=1        | [NEXT/OK] |
| * | HSHAKE=BUSY-BUFF   | [NEXT/OK] |
|   | COLS=32            | [NEXT/OK] |
|   | INVERT=N0          | [NEXT/OK] |
|   | F0NT=5x7           | [NEXT/OK] |
|   | MAG=NONE           | [NEXT/OK] |
|   | Ready              |           |
|   |                    |           |

Choose *OK* to do this or *NEXT* to go to the next parameter. The following is printed:

|                         | ~~~~~     |
|-------------------------|-----------|
| *xxx SETUP MENU *xxx    |           |
| CONFIGURE               | [NEXT/OK] |
| **** CONFIGURATION MENU | *XXX      |
| LOAD DEFAULTS           | [NEXT/OK] |
| BAUD=1200               | [NEXT/OK] |
|                         | ~~~~~~    |

Baud rate is the next parameter you can set in the **CONFIGURE** menu. The complete list of parameters and their possible values is shown below.

The sample list above shows the current baud rate is 1200. To accept this, press *OK* (right side) or view the next baud rate value by pressing *NEXT* (left side). Press *OK* when the baud rate you want is displayed. Choose from these baud rates: 300, 600, 1200, 2400, 4800, 9600, or 19200

| Data Bits                                   | <b>DATA BITS</b> is the next parameter. Choose the bit value the same way baud rate was chosen. Choices are 7 or 8 data bits. If you choose 7 da bits you can select EVEN or ODD parity. If you choose 8 data bits parity defaults to NONE.                                               | data<br>ata                     |
|---------------------------------------------|----------------------------------------------------------------------------------------------------|---------------------------------|
| Stop Bits                                   | <b>STOP BITS</b> is the next parameter. Choose 1 or 2 stop bits. 1 stop bit is used for 10 bit words, 2 stop bits are used for 11 bit words.                                                                                                    |                                 |
| Handshake                                   | <b>HANDSHAKE</b> is the next parameter. Choose for the following settings:                                                                                                    | rom                             |
| Handshake is used for serial interface only | BUSY-LINE<br>BUSY-BUFFER<br>XON/XOFF-LINE<br>XON/XOFF-BUFFER<br>NONE                                                                                                    |                                 |
| Columns                                     | <b>COLUMNS</b> is the next parameter. Select the number of characters per line (columns) for this parameter. The choices you have are 24, 32, or 40. Below are samples of each:                                                                                                    |                                 |
|                                             | 24 Column Text<br>32 Column Text<br>40 Column Text                                                                                                    |                                 |
| Invert                                      | <b>INVERT</b> is the next parameter. Choose YES if yo want inverted text (upside down) or NO if you wan non-inverted text (right side up) in your printouts. Below is an example of inverted text.                                                                                        |                                 |
|                                             | aIqma2 aquT bajyavnI                                                                                                    |                                 |
| Font                                        | <b>FONT</b> is the next parameter. Choose from a 5 $\pm$ 5 x 7, or 5 x 8 dot matrix print pattern. The 5 x 8 pattern produces only upper case (capital) letter The other two fonts can output upper and lower letters.<br>5 $\pm$ 5 TYPE IS ALWAYS CAPITALS<br>5 x 8 UPPer and Lower Case | x 5,<br>5 dot<br>ers.<br>r case |
| Magnification                               | The last parameter is <b>MAGNIFICATION</b> . This r<br>to the size of printed type from your printer. You<br>choices (with examples) are                                                                                                    | efers<br>ır                     |
|                                             | NONE <b>NONE</b>                                                                                                    | 47                              |

Model 125X MiniPrinter Series User's Manual

DOUBLE WIDE

DOUBLE WIDE

DOUBLE HIGH

DOUBLE WIDE/HIGH

## DOUBLE WIDE/HIGH

After you choose one of the magnifications the printer will print *Ready* to show the printer is out of the configuration menu and the setup menu and is ready to print.

#### CUSTOM

This manual assumes the time and date option is installed and operating. If you do not have this option you will not see references to the clock or date listed in most menus. The next setup menu item after **CONFIGURE** is **CUSTOM**. With the printer in the setup menu and with **CUSTOM** as the last item printed, if you press OK (right side) the printer will print the following:

| www.SETUP.MENU www.     | k                                       |  |
|-------------------------|-----------------------------------------|--|
| CONFIGURE               | [NEXT/OK]                               |  |
| CUSTOM                  | [NEXT/OK]                               |  |
| kolokolok CUSTOM MENU : | kokokokok                               |  |
| PRINT CUSTOM SETUP      | [NEXT/OK]                               |  |
|                         | ~~~~~~~~~~~~~~~~~~~~~~~~~~~~~~~~~~~~~~~ |  |

If you press **OK** the printer will print the current custom setup. A sample is shown below.

\_\_\_\_\_

%\* CUSTOM SETUP %\* CLOCK: INSTALLED CLOCK: NOT SET MM/DD/YY hh:mm ?M DOW AUTO T&D=NO AUTO SEQ=NO ZERO=0 POUND SIGN=# \_ (Underscore) BUSY INVERT=NO ONLINE/OFFLINE=YES EXT CH SET=NO PRINT READY=YES Ready...

This printout shows you how each item is currently set. Below is an explanation of each item and the choices you can make for each.

| T/D Format                                                                                                    | <b>TIME/DATE FORMAT</b> is the next parameter. Choose from the following formats.                                                                                                    |                                                                                                    |
|----------------------------------------------------------------------------------------------------|----------------------------------------------------------------------------------------------------|----------------------------------------------------------------------------------------------------|
| This feature is avail-<br>able only on units with<br>the time/date option<br>installed.<br>Time/Date option is<br>Y2K compatible. | MM/DD/YY hh:mm ?M<br>MM/DD/YY hh:mm ?M DOW<br>MM/DD/YY hh:mm<br>MM/DD/YY hh:mm DOW<br>DD-MM-YY hh:mm ?M<br>DD-MM-YY hh:mm ?M DOW<br>DD-MM-YY hh:mm DOW<br>DD/MON/YY hh:mm ?M<br>DD/MON/YY hh:mm<br>DD/MON/YY hh:mm<br>DD/MON/YY hh:mm                                                                       | MM = month<br>DD = day<br>YY = year<br>hh = hour<br>mm = minutes<br>?M = AM or PM<br>DOW=Day of week |
| Auto T&D                                                                                                    | <ul> <li>AUTO TIME AND DATE is the next parameter. Your choices are:</li> <li>YES - autoprint after CR (carriage return)</li> <li>NO - do not autoprint after CR</li> <li>Autoprint of the time and date will not occur unless three seconds has elapsed since the printer has stopped printing.</li> </ul> |                                                                                                    |
| Auto Seq#                                                                                                    | AUTO SEQUENCE NUMBER is the next parameter.<br>Choices:<br>YES - autoprint sequence number after CR<br>NO - do not autoprint sequence number after CR                                                                                                    |                                                                                                    |
|                                                                                                    | Autoprint of the sequence number will not occur un-<br>less three seconds has elapsed since the printer has<br>stopped printing.                                                                                                    |                                                                                                    |
| Zero                                                                                                    | <b>ZERO</b> is the next parameter. Choose how you want the zero character to look in your printouts. Choose between <b>0</b> and <b>Ø</b> .                                                                                                    |                                                                                                    |
| Pound Sign                                                                                                    | <b>POUND SIGN</b> is the next parameter. Choose to show pound as <b>#</b> or as the British sterling pound symbol <b>£</b> .                                                                                                    |                                                                                                    |
| _Underscore                                                                                                    | _ <b>UNDERSCORE</b> is the next parameter. Choose which symbol the same ASCII code will print, an underscore () or a left arrow ( $\rightarrow$ ).                                                                                                    |                                                                                                    |
| Busy Invert                                                                                                    | <b>BUSY INVERT</b> is next. This con for a busy signal for the CTS line                                                                                                    | trols the logic level<br>e.                                                                          |

Choices:

- **YES -** voltage will be in a low state until the unit is busy then voltage level goes high.
- **NO** voltage will be in a high state until the unit is busy then voltage level goes low.

#### Online/Offline

#### Ext Ch Set

The choice to use the extended character set is available only when 8 data bits are chosen.

#### Print Ready

#### ONLINE/OFFLINE is next.

Choices:

- **YES -** enables the rocker switch to turn the printer offline.
- NO disables the ONLINE/OFFLINE ability.

# **EXT CH SET** is next. This stands for Extended Character Set.

Choices:

- YES Allows you to use hexidecimal numbers above 80 (true only for 8 data bits.)
- NO Disables the Extended Character Set ability.

#### PRINT READY is next.

Choices:

- YES Prints Ready upon power up.
- NO Disables printing Ready

*WARNING* - If you choose *NO*, then you will need to hold the left side of the rocker switch down for 4 to 6 seconds to access the setup menu. Begin timing when you connect power to the unit and the red light comes on. The paper feed motor does not run upon power up when *Ready* is disabled.

#### SET CLOCK

The next item in the Setup Menu is **SET CLOCK**. With the printer in the setup menu and with **SET CLOCK** as the last item printed, if you press **OK** (right side) the printer will print the following:

|                  | ~~~~~~~~~~~~~~~~~~~~~~~~~~~~~~~~~~~~~~~ |
|------------------|-----------------------------------------|
| SET CLOCK        | [NEXT/OK]                               |
| wok SET DATE wok |                                         |
| Set Year: 🛛 🕅 0  | [NEXT/0K]                               |
| l                | ~~~~~~                                  |

The printout shows the year currently in memory. The **0** is reversed (white on black) to show the position of the cursor. This is the number which will be incremented if **NEXT** (left side) is pressed. If the number is correct press **OK** (right side) and the following is printed: This feature is available only on units with the time/date option installed.

DOW : 0=Sunday 1=Monday 2=Tuesday 3=Wednesday 4=Thursday 5=Friday 6=Saturday ^^^^

SET CLOCK... [NEXT/OK] wook SET DATE wook Set Year: [00......[NEXT/OK] Set Year: 00]......[NEXT/OK]

The cursor now appears over the 2nd position. Press **NEXT** (left side) to increment this number if needed and **OK** if it is right. Continue this sequence of accepting or changing the year, month, day, and DOW (Day Of Week).

\_\_\_\_\_

| *x/ox SETUF  | PMENU xxxx |            |
|--------------|------------|------------|
| CONFIGURE    |            | [NEXT/OK]  |
| CUSTOM       |            | [NEXT/OK]  |
| SET CLOCK    |            | [NEXT/OK]  |
| **** SET DAT | Exokok     |            |
| Set Year:    | <u>9</u> 0 | .[NEXT/OK] |
| Set Year:    | 00         | .[NEXT/OK] |
| Set Mon:     | <u>3</u> 1 | .[NEXT/OK] |
| Set Mon:     | 00         | .[NEXT/OK] |
| Set Day:     | §1         | .[NEXT/OK] |
| Set Day:     | 01         | .[NEXT/OK] |
| Set DOW:     | 8          | .[NEXT/OK] |
|              |            |            |

\_

When you have completed the **SET DATE** menu the following is printed automatically:

\*\*\*\* SET TIME \*\*\*\* Set Hour: []6...... [NEXT/OK]

Choose **NEXT** (left side) to increment the number or **OK** (right side) to accept the 1. Repeat this same procedure for hours and minutes as shown below.

| *** SET TIME *** |           |
|------------------|-----------|
| Set Hour: 16     | [NEXT/OK] |
| Set Hour: 13     | [NEXT/OK] |
| Set Min: 16      | [NEXT/OK] |
| Set Min: 33      | [NEXT/OK] |
| Start Clock      | [OK]      |
| Ready            |           |
|                  |           |

When everything is as you want it and you press **OK**, **START CLOCK** is printed. Press **OK** (right side) to start the clock. The printer then prints **Ready** showing you that it is out of the setup menu and ready to print.

#### **RESET SEQ#**

**RESET SEQ#** is the last setup menu item. This menu item lets you reset the sequence number. This number is the number of print transactions since the last reset.

With the printer in the setup menu and with **RESET SEQ#** as the last item printed, if you press **OK** (right side) the sequence number will be reset to zero and the printer will print **Ready** and printer is ready to print.

To skip resetting the sequence number to zero, press **NEXT** (left side). **CONFIGURE** is printed. Unplug and replug in the printer to return to printing mode. **Ready** is printed.

# Communication

Model 1250 RS-232 Serial Version This section shows the cable differences in the models of the 1250 series printer and the control codes and communication protocols.

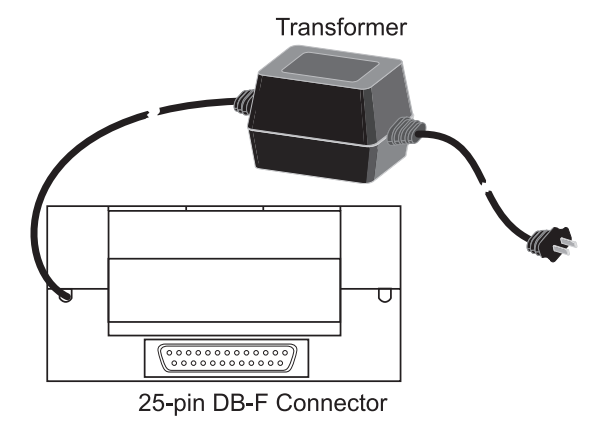

| Pin No. | Signal                | DTE Direction | Description                                                                                                  |
|---------|-----------------------|---------------|----------------------------------------------------------------------------------------------------|
| 1       | Chassis ground        | -             | Cable shield                                                                                                 |
| 2       | (TD) Transmitted data | From printer  | Printer data output line                                                                                     |
| 3       | (RD) Received data    | To printer    | Printer data input line                                                                                      |
| 7       | (SG) Signal           | -             | Signal ground                                                                                                |
| 11      | (CTS) Clear to send   | From printer  | Signal (equivalent to<br>BUSY) indicating that<br>printer is ready for<br>operation and can<br>receive data. |

The rest are not used.

#### Serial Interface Voltage Levels

Received data: Mark = OFF = Logic "1" = -25V to -3V Space = ON = Logic "0" = +25V to +3V

Clear to send: Busy = OFF = Logic "1" = -9V Not Busy = ON = Logic "0" = +9V

Transmitted data: Mark = OFF = Logic "1" = -9V Space = ON = Logic "0" = +9V

Model 125X MiniPrinter Series User's Manual

# Model 1251 Parallel Version

36-pin Centronics Connector

| Pin No.                              | Signal                                                                                                    | Direction                   | Description                                                             |
|--------------------------------------|----------------------------------------------------------------------------------------------------|-----------------------------|-------------------------------------------------------------------------|
| 1                                    | Data Strobe                                                                                                  | To printer                  | Samples input data when held low for 10 microseconds.                   |
| 2<br>3<br>4<br>5<br>6<br>7<br>8<br>9 | Data Bit 1<br>Data Bit 2<br>Data Bit 3<br>Data Bit 4<br>Data Bit 5<br>Data Bit 6<br>Data Bit 7<br>Data Bit 8 | To printer                  | Indicates input data.<br>High level indicates "1" and<br>low level "0". |
| 10                                   | Acknowledge                                                                                                  | From printer                | Indicates character input<br>completion at<br>low level.                |
| 11                                   | BUSY                                                                                                    | From printer<br>high level. | Indicates data cannot be received at                                    |
| 16-29                                | 0 Volts                                                                                                    | -                           | Twisted pair return (For pins 1 to 11)                                  |
| 12                                   | 0 Volts                                                                                                    | From printer                | High = Out of paper.                                                    |
| 13                                   | +5v                                                                                                    | From printer                | High = printer selected.                                                |
| 32                                   | +5v                                                                                                    | From printer                | Low level = Error condition.                                            |

The rest are not used.

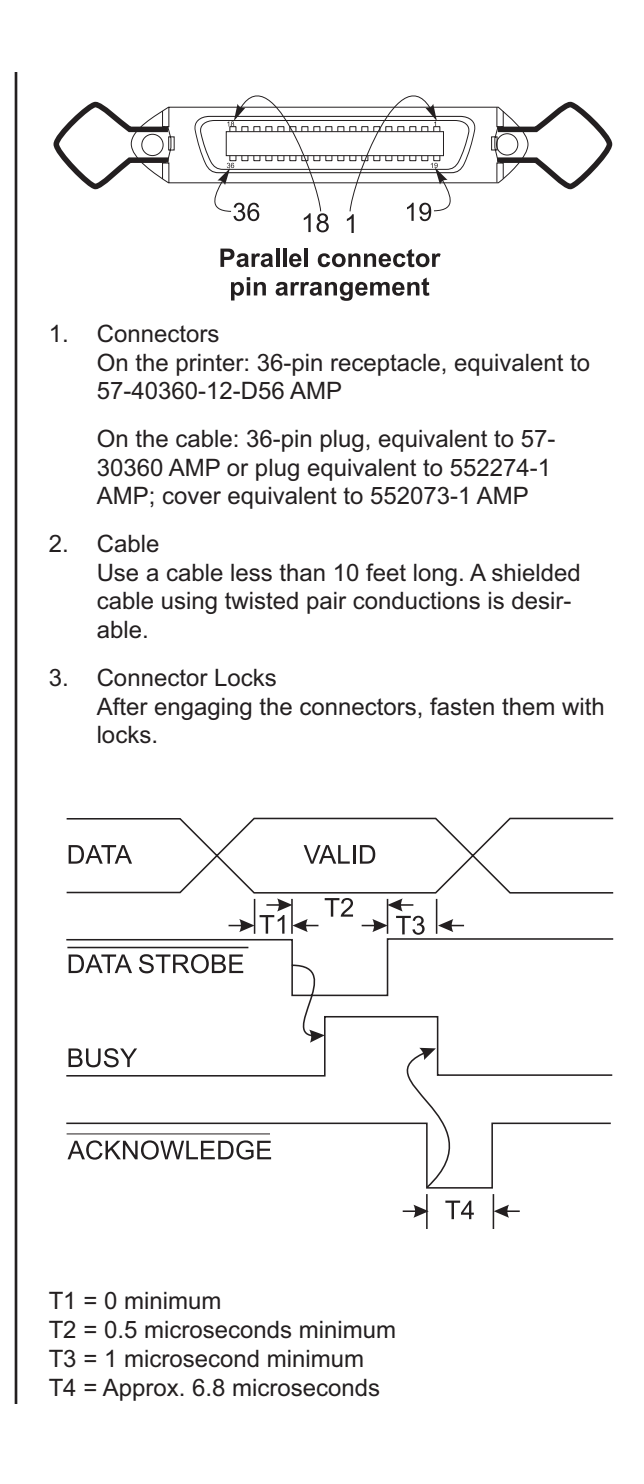

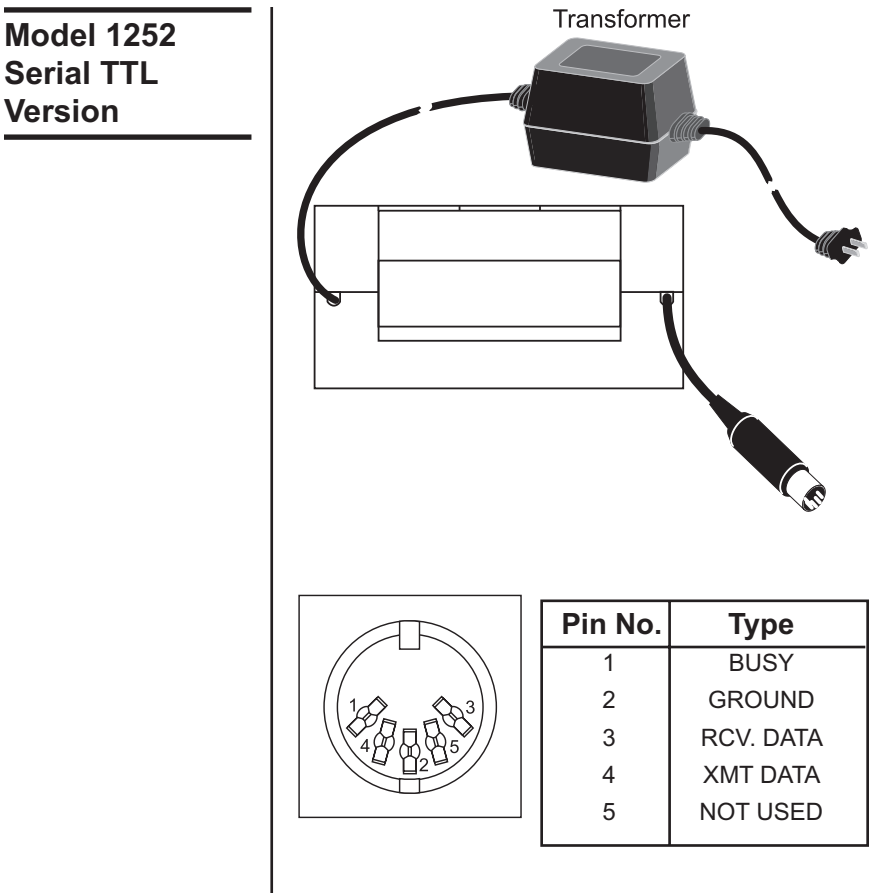

Data: TTL low level = Logical "1" Busy: TTL low level

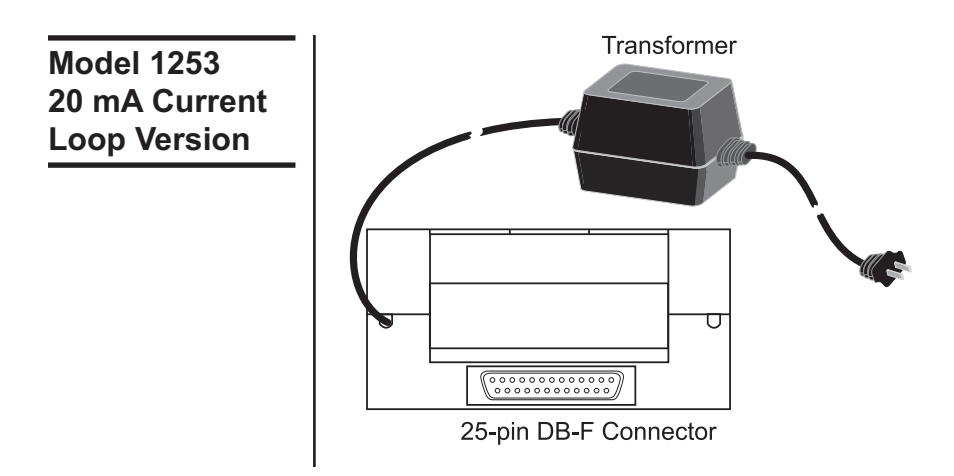

| Pin No. | No. Signal Direction  |              | Description              |
|---------|-----------------------|--------------|--------------------------|
| 1*      | Chassis ground        | -            | Cable shield             |
| 23      | (RD) Received data(-) | From printer | Printer data return line |
| 25      | (RD) Received data(+) | To printer   | Printer data input line  |
|         |                       |              |                          |

\*Optional

#### Serial Connector Pin Arrangement

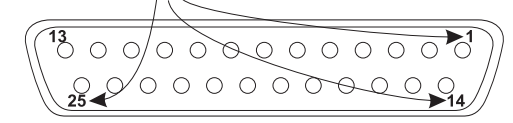

1. Connectors On the printer: 25-hole receptacle, equivalent to DB-25S

On the cable: 25-pin plug, equivalent to DB-25P

2. Cable

Use cable less than 2500 feet long. A shielded cable using twisted pair conductors is desirable.

# Model 1254 RS-485 Serial Version

9-pin DB-M Connector

| Pin No. | Signal | DTE Direction | Description              |
|---------|--------|---------------|--------------------------|
| 2       | TXD -  | From printer  | Printer data output line |
| 6       | TXD +  |               |                          |
| 3       | RXD -  | To printer    | Printer data input line  |
| 8       | RXD +  |               |                          |

The rest are not used.

#### **Control Codes**

According to the American Standard Code of Information Interchange (ASCII), there are 32 control codes in addition to the codes for the printable characters. (Control codes are sent as data, but the receiving device interprets them as abbreviated "instructions", communication - status messages, etc.)

The printer recognizes these control codes:

|                      |              | Code |         |
|----------------------|--------------|------|---------|
| Function             | Abbreviation | Hex  | Decimal |
| -                    | NUL          | 00   | 0       |
| -                    | SOH          | 01   | 1       |
| Reserved             | STX          | 02   | 2       |
| Reserved             | ETX          | 03   | 3       |
| -                    | EOT          | 04   | 4       |
| -                    | ENQ          | 05   | 5       |
| Reserved             | ACK          | 06   | 6       |
| -                    | BEL          | 07   | 7       |
| Back Space           | BS           | 08   | 8       |
| -                    | HT           | 09   | 9       |
| Line Feed            | LF           | 0A   | 10      |
| -                    | VT           | 0B   | 11      |
| -                    | FF           | 0C   | 12      |
| Carriage Return      | CR           | 0D   | 13      |
| Double Height        | SO           | 0E   | 14      |
| Double Width         | SI           | 0F   | 15      |
| Reset Seq. # to 0000 | DLE          | 10   | 16      |
| Inhibit Line Space   | DC1          | 11   | 17      |
| User Character       | DC3          | 13   | 19      |
| Set Time & Date      | DC4          | 14   | 20      |
| Reserved             | NAK          | 15   | 21      |
| Get time and date    | SYN          | 16   | 22      |
| -                    | ETB          | 17   | 23      |
| Stop Reverse Field   | CAN          | 18   | 24      |
| Reverse Field        | EM           | 19   | 25      |
| Set Printer Config.  | SUB          | 1A   | 26      |
| Escape               | ESC          | 1B   | 27      |
| -                    | FS           | 1C   | 28      |
| 24 Column Mode       | GS           | 1D   | 29      |
| 32 Column Mode       | RS           | 1E   | 30      |
| 40 Column Mode       | US           | 1F   | 31      |

The printer will ignore all other control codes.

| Back Space<br>Code 8       | Upon receipt of this code, the printer erases from its<br>buffer the previously received character. This is use-<br>ful in correcting typing errors for programs that send<br>data both to a video screen and the hardcopy printer.<br>Remember that if you type more characters than the<br>printer can print on a line, the printer will automati-<br>cally start printing.                                                                                                    |
|----------------------------|----------------------------------------------------------------------------------------------------|
| Line Feed<br>Code 10       | The printer handles this control code in exactly the same manner as carriage return (control code 13) except when a line feed immediately follows a carriage return. The line feed code is ignored if it is immediately preceded by a carriage return. The default setting is 7.4 lines per inch.                                                                                                    |
| Carriage Return<br>Code 13 | Whenever a carriage return code is received, the printer will print out the current contents of its buffer, then clear the buffer to get ready for additional data.                                                                                                    |
| Double Height<br>Code 14   | This control code tells the printer to switch to the<br>double height character line. The control code can<br>be sent at any time on a line, it need not be the first<br>code received by the printer after a carriage return.<br>You cannot mix normal and double height characters<br>on the same line. Once you select the double height,<br>the printer will remain in that mode until it receives<br>a carriage return or line feed. A line print caused by<br>a buffer full condition will not clear the double height<br>command. This means that the "wrap around" print<br>line will also be double height if the double height<br>command was sent before the line buffer was filled. |
| Double Width<br>Code 15    | This control code tells the printer to switch to double<br>width character printing. The control code should be<br>sent as the first character on a line. If it is received<br>after half the maximum characters per line were sent<br>then the printer will ignore all characters on the last<br>half of the line.                                                                                                    |
|                            | You cannot mix normal and double width characters<br>on the same line. Once you select the double width,<br>the printer will remain in that mode until it receives<br>a carriage return or line feed. A line print caused by<br>a buffer full condition will not clear the double width<br>command. This means that the "wrap around" print<br>line will also be double width if the double width com-<br>mand was sent before the line buffer was filled.                                                                                                    |

#### Enlarged Printing Codes 14 and 15

Reset Sequence Number Code 16

Inhibit Line Spacing Code 17

User Programmable Character Code 19 Enlarged printing may be selected by sending both the double height command (code 14) and the double width command (control 15). The control codes may be sent in either order, but because of the double width restrictions, the codes should be sent at the beginning of a line.

Example of Control Codes 14 and 15:

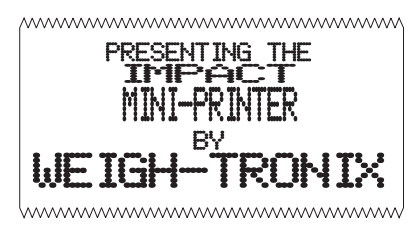

When the printer receives this control code it will immediately reset the sequence number to 00000.

A standard character line is made up of ten dot lines. Eight of these dot lines are used for the printable character and two are used for space between lines. When using character graphics it is desirable to eliminate the two blank lines so the graphic characters connect together. Sending a CHR\$(17) (control code 17) anywhere on a line of data will stop the printer from putting space between that line and the next. If a CHR\$(17) is not on a print line, the normal space between lines will be printed.

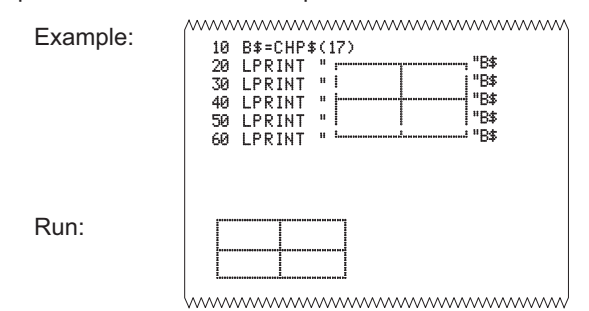

By using CHR\$(19) you enter the Custom Character mode. This allows you to design and print your own 6 x 8 character by inputting data. A DATA statement is made of numbers that represent a row of dots which when READ all together, will make up your character. To design your character, follow the example below. You should notice that each number in the DATA statement corresponds to one row in your character. To design a character, follow these steps:

- 1. Use quad ruled paper to design your character.
- 2. Number 8 consecutive rows like this:
  - 1 2 4 8 16 32 64 128
- 3. Now design your character in dot form (see the example below).
- Add together all the numbers from the column on the left, counting only where you have placed a dot in a row. In our example, the first column has three dots located in rows 4, 8, and 16. Added together they equal 28.
- 5. Put your final total for each column into a data statement in column order.

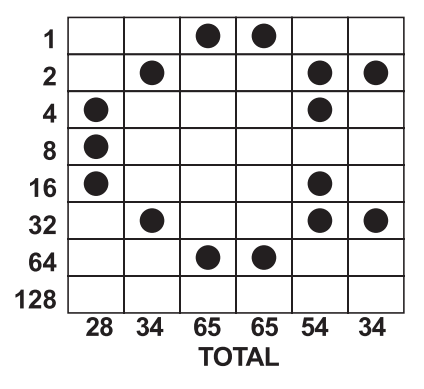

The DATA statement in your program will read:

DATA 28, 34, 65, 65, 54, 34

The next step is to tell the printer your newly designed character. To do this you must send a CHR\$(19) followed by the six numbers you com

Model 125X MiniPrinter Series User's Manual

puted above. Here is an example of how this can be done.

```
10 DATA28,34,65,65,54,34

20 LPRINT CHR$(19);

30 FOR I=1 TO 6

40 READ A

50 LPRINT CHR$(A);

60 NEXT 1

70 LPRINT "This is the programmed"

80 LPRINT "character "CHR $(126)"."

90 END

This is the programmed character C.
```

After typing RUN, your custom character will be stored in the printer's memory. It will retain this information until the printer is switched off or until you write over the data by defining a different character.

To print your newly designed character, simply send CHR\$(126) which corresponds to hexidecimal value 7E.

This control code is used when setting the printer's time and date clock. The format used is shown below:

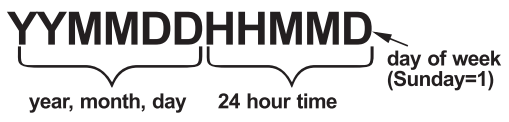

This control code is used to read the printer's time and date clock. Time and date format is shown below:

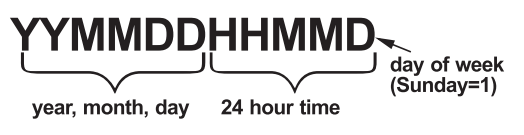

Sending this control code will turn OFF the reverse field mode that is selected using control code 25.

Set Time and Date Control Code 20

Read Time and Date Control Code 22

Cancel Reverse Field Control Code 24

| Reverse Field<br>Control Code 25               | Send this control code to turn ON the reverse field<br>printing mode. This will print white letters on a dark<br>background. Do not print more that three reverse<br>field print lines. Also, do not print more than a few<br>empty spaces in a reverse field. The printer may<br>become overloaded and stop printing.                                                                                                    |  |
|------------------------------------------------|----------------------------------------------------------------------------------------------------|--|
| Selectable Column<br>Width Codes 29,<br>30, 31 | The printer powers up in the column mode last se-<br>lected by configuration. You can change the column<br>width by sending the appropriate control code from<br>the list below:<br>Control code 29 - 24 columns<br>Control code 30 - 32 columns<br>Control code 31 - 40 columns                                                                                                    |  |
| Printable<br>Characters                        | You can send the control code at any point on a line<br>before the buffer becomes filled. You cannot change<br>column widths on the same line.<br>The Model 125X printer can produce all ASCII<br>characters from hex 20 through hex 7D (decimal 32<br>through 125). Here's what they look like:<br>$\underbrace{\left(\begin{array}{c}11 & \parallel & \# & \$ & 22\\ (\ ( \ ) \ ) & \$ & ++ \ , 1 & \ & . \ & .$ |  |

The model 125X also has a graphic character set that resides between hexidecimal values 80 and FF (decimal 128 and 255). The symbols used are compatible with Radio Shack® Model 100 portable computer.

| <u>88</u> | <b>86</b> | **                        | æ  | 빲            | ±± |    | 87      |
|-----------|-----------|---------------------------|----|--------------|----|----|---------|
| i i       | \$\$      | ¥¥.                       | ΣΣ | ຂຂ           | ±± | 11 | ••      |
| 99        | <b>AA</b> | <b>\$</b> \$              | 11 | <u>\$</u> \$ | ** |    | **      |
| 11        | 44        | $\rightarrow \rightarrow$ | ++ | <b>QQ</b>    | •• | 90 | <b></b> |
| ££        | KK.       | KX.                       | ЧЧ | ¥¥           | ¢¢ |    |         |
|           |           |                           |    | ч.           | ~  |    |         |
|           | -         | ïŤ                        | Ϋ́ | ü            | j, |    | rr      |
| _         | 11        | TT                        | FF | 11           | LL | 11 |         |
| 11        | ÷÷.       | ŤŤ                        |    | -            |    |    |         |
|           |           |                           |    |              |    |    |         |

For special applications please contact our Customer Service Department for further assistance:

|               | Phone<br>Fax  | 800-982-6622<br>707-527-5555<br>800-847-6743<br>707-579-0180 |
|---------------|---------------|--------------------------------------------------------------|
| Command       | Print formatt | ed data                                                      |
| <esc> 0</esc> | HH:MM         | 24 hour format                                               |
| <esc> 1</esc> | HH:MM_?M      | 12 hour format with AM                                       |
| <esc> 2</esc> | MM/DD/YY      | month/dav/vear                                               |
| <esc> 3</esc> | DD-MM-YY      | day-month-year/numer-<br>ic month                            |
| <esc> 4</esc> | DD-MON-YY     | day-month-year with 3 letter                                 |
|               |               | abbreviation of                                              |
|               |               | the month                                                    |
| <esc> 5</esc> | DOW           | day of week abbrevia-<br>tion                                |
| <esc> 6</esc> |               | currently configured<br>format                               |
| <esc> 9</esc> | XXXX          | current sequence num-                                        |

## **Default Table**

Below is a table showing the possible values for the Custom and Configuration menu parameters. The values shown in **bold** type are the default settings.

|                | Custom Menu                                                                                                    | <b>Configuration Menu</b> |                                                                                                    |  |
|----------------|----------------------------------------------------------------------------------------------------|---------------------------|----------------------------------------------------------------------------------------------------|--|
| T/D Format     | <ol> <li>None</li> <li>MM/DD/YY_hh:mm_?M</li> <li>MM/DD/YY hh:mm ?M DOW</li> <li>MM/DD/YY hh:mm DOW</li> <li>DD-MM-YY hh:mm ?M</li> <li>DD-MM-YY hh:mm M DOW</li> <li>DD-MM-YY hh:mm</li> </ol> | Baud                      | 1 - 300<br>2 - 600<br><b>3 - 1200</b><br>4 - 2400<br>5 - 4800<br>6 - 9600<br>7 - 19200                                 |  |
|                | <ul> <li>9 - DD-MM-YY hh:mm DOW</li> <li>10 - DD-MON-YY hh:mm ?M</li> <li>11 - DD-MON-YY hh:mm ?M DOW</li> </ul>                                                                                | Data Bits                 | 1 - 7<br>2 - 8                                                                                                    |  |
|                | 12 - DD-MON-YY hh:mm<br>13 - DD-MON-YY hh:mm DOW                                                                                                    | Parity                    | <ol> <li>ODD (none if data bits = 8)</li> <li>EVEN (none if data bits = 8)</li> </ol>                                  |  |
| Auto T&D       | 1 - NO (no print after CR)<br>2 - YES (print after CR)                                                                                                    | Stop Bits                 | <b>1 - 1</b><br>2 - 2                                                                                                  |  |
| Auto SEQ#      | 1 - NO (no print after CR)<br>2 - YES (print after CR)                                                                                                    | Handshake                 | 1 - None<br>2 - BUSY-LINE (serial only)<br>3 - BUSY-BUEE (serial only)                                                 |  |
| Zero           | 1 - ØZero with slash2 - 0Zero without slash                                                                                                    | (serial only)             | 4 - XON/XOFF-LINE (serial only)<br>5 - XON/XOFF-BUFF                                                                   |  |
| Pound<br>bol   | 1 - #U.S. pound symbol2 - £British pound sterling sym-                                                                                                    | Columns                   | 1 - 24<br>2 - 32                                                                                                    |  |
| Underscore     | 1 Underscore<br>2 - → Left arrow                                                                                                    | Invert                    | <ul><li>3 - 40</li><li>1 - No (non-inverted printing)</li></ul>                                                        |  |
| Busy Invert    | <ol> <li>Non-inverted busy (CTS)</li> <li>Inverted busy</li> </ol>                                                                                                    | Font Type                 | <ol> <li>YES (inverted printing)</li> <li>5x8 font</li> </ol>                                                          |  |
| Online/Offline | <ul><li>2 - switch function enabled</li><li>2 - switch function disabled</li></ul>                                                                                                    |                           | 3 - 5x5 font                                                                                                    |  |
| Ext Ch Set     | 1 - NO (no extended char. set)<br>2 - YES                                                                                                    | Magnification             | <ul> <li>1 - No magnification</li> <li>2 - Double width</li> <li>3 - Double height</li> <li>4 Double height</li> </ul> |  |
| Print Ready    | 1 - Print "Ready" message<br>2 - Don't print "Ready" message                                                                                                    |                           | 4 - Double Width, double height                                                                                        |  |

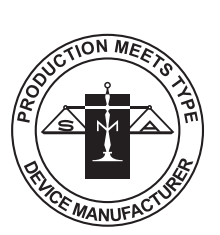

# Avery Weigh-Tronix

1000 Armstrong Drive Fairmont, MN 56031 Telephone: 507-238-4461 Facsimile: 507-238-4195 E-Mail: service@wt-nci.com www.wt-nci.com